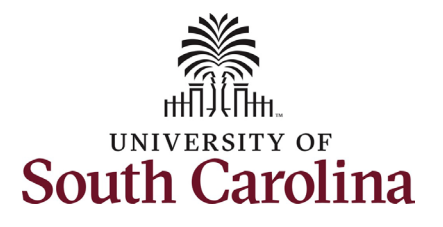

| How to initiate an update/termination<br>This job aid outlines how to initiate an affilia                                                                                                    | o an active affiliate in HCM:<br>te update/terminate eForm.                                                                                                    |
|----------------------------------------------------------------------------------------------------|----------------------------------------------------------------------------------------------------|
| <b>Navigation:</b> Employee Self Service > My Ho                                                                                                    | mepage > ePAF Homepage                                                                                                    |
| Information                                                                                                    | Screenshots                                                                                                    |
| Those with the Affiliate Initiator access can initiate this eForm.                                                                                                    | Menu → Search in Menu Q<br>Employee Self Service ▼                                                                                                    |
| Affiliates are governed by <u>UNIV 2.50</u> .<br>Affiliates are non-paid associates of the university.                                                                                                    | Payroll Payroll Ministrator Last Pay Date 03/15/2022                                                                                                    |
| Initiating an affiliate update/terminate<br>action: In order to initiate an affiliate<br>update/termination action, take the<br>following steps:<br>1. Click the Employee Self-Service<br>drop-down menu button | USC Profile Time and Absence                                                                                                    |
| <ol> <li>Click the My Homepage option in<br/>the drop-down.</li> <li>Click the Affiliate Actions<br/>Homepage tile.</li> </ol>                                                                                  | Menu     Q       My Homepage >       Business Mgr T&E Report       Time and Absence Workcenter     Talent Profile       Benefit Details       No data to display     • (Benefit) |
|                                                                                                    | U.S. Payroll WorkCenter Student Initiator Reports Grant Time & Effort                                                                                                    |
|                                                                                                    | COVID-19 Campus Lave Workchr My Grant Reports ePAF Homepage                                                                                                    |

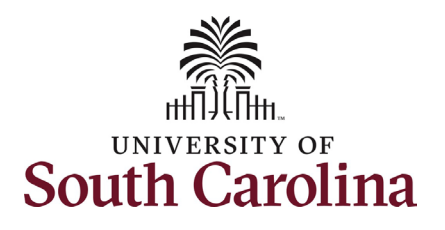

On the Affiliate Actions homepage click the Affiliate Appointment eForm option from the left-hand menu.

Enter the Affiliate's first and last name or USC ID and then click the **Search** button.

| Affiliate Action Forms      | Welcomo     | to the University of South Carolina's Affiliates Actions Center. This is where you will manage actions for offiliates  |  |  |  |  |
|-----------------------------|-------------|----------------------------------------------------------------------------------------------------|--|--|--|--|
|                             | To still a  | To add a page offlicite aligh the Afflicite Americana Form                                                             |  |  |  |  |
| Affiliate Appointment eForm | To modify   | To modify an affiliate or end their affiliation with the University, click the <b>Affiliate Undate/Terminate eForm</b> |  |  |  |  |
| Affiliate Undate/ Terminate | Evaluate    | Evaluate an Affiliate eForm lists any ePAF forms waiting for your approval.                                            |  |  |  |  |
|                             | Update a    | Update an Affiliate eForm lets you make changes to a form and resubmit.                                                |  |  |  |  |
| Evaluate an Affiliate eForm | View an A   | View an Affiliate eForm shows you see existing forms.                                                                  |  |  |  |  |
| Update an Affiliate eForm   | To view th  | To view the University's Affiliate Appointment policy, click here.                                                     |  |  |  |  |
|                             | Need Hei    | p? Click nere                                                                                                    |  |  |  |  |
| View an Affiliate eForm     |             |                                                                                                    |  |  |  |  |
|                             |             |                                                                                                    |  |  |  |  |
|                             |             |                                                                                                    |  |  |  |  |
| K My Homepage               |             | Manage Affiliate Actions                                                                                               |  |  |  |  |
| Affiliate Action Forms      | Search by:  |                                                                                                    |  |  |  |  |
| Affiliate Appointment eForm | Empl ID     | Begins With 🗸                                                                                                    |  |  |  |  |
|                             | Empl Record | is Equal To 🔹                                                                                                    |  |  |  |  |
| Affiliate Update/ Terminate | Name        | Begins With v Tom                                                                                                    |  |  |  |  |
| Evaluate an Affiliate eForm | Hume        |                                                                                                    |  |  |  |  |
| Update an Affiliate eForm   | Last Name   | Begins With V Riddle                                                                                                   |  |  |  |  |
| View an Affiliate eForm     | Search Clea | ar                                                                                                    |  |  |  |  |
|                             |             |                                                                                                    |  |  |  |  |
|                             |             |                                                                                                    |  |  |  |  |
|                             |             |                                                                                                    |  |  |  |  |
|                             |             |                                                                                                    |  |  |  |  |
|                             |             |                                                                                                    |  |  |  |  |
|                             |             |                                                                                                    |  |  |  |  |
|                             |             |                                                                                                    |  |  |  |  |
|                             |             |                                                                                                    |  |  |  |  |

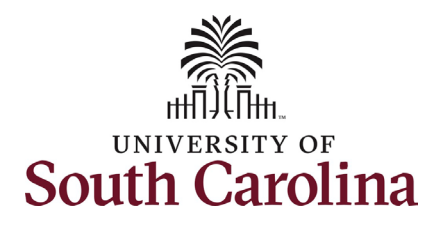

## **University of South Carolina HCM HR Contact Resources** Affiliate Appointment eForm: Affiliate Update/Terminate

| The Affiliate Update/Terminate eForm                  |                                                       |                                  |                |
|-------------------------------------------------------|-------------------------------------------------------|----------------------------------|----------------|
| has two overaction action selections:                 | Add Affiliate Update / Terminate : Affiliate change   |                                  | Form ID 688822 |
| Update and Terminate.                                 | Affiliate Info                                        |                                  |                |
|                                                       | Empl ID P65693609                                     | Empl Record 0                    |                |
| The <b>Lindete</b> action allows you to make          | Name Tom Riddle                                       | Job Code XA05 Research Affiliate |                |
| the <b>Opuate</b> action allows you to make           | ACTION Update ~                                       |                                  |                |
| changes to the affiliate's business title             | "US Citizen?                                          |                                  |                |
| (internal title), supervisor, and expected            | Update Affiliate                                      |                                  |                |
| end-date. See the first screenshot to the             | *Effective Date 03/27/2024                            | *New Business Title              |                |
| right.                                                | Current Supervisor ID F69158058 Harry Potter          | "New Supervisor ID Q             |                |
| • Upon selecting the <b>Update</b> option,            | Last Hire Date 04/04/2019                             |                                  |                |
| the form will automatically add a                     | Current Expected End Date 04/03/2024                  | "New Expected End Date           |                |
| required drop-down to indicate                        | CI                                                    |                                  |                |
| the affiliate's citizenship. All                      | > Comments                                            |                                  |                |
| undatas mada an nan U.S. Citizan                      |                                                       |                                  |                |
| updates made on non-o.s. Citizen                      | Search Save Submit                                    |                                  |                |
| affiliate appointments will                           |                                                       |                                  |                |
| automatically workflow to HR-OIS                      |                                                       |                                  |                |
| for approval.                                         | + Add Affiliate Update / Terminate : Affiliate change |                                  | Form ID 688822 |
| <ul> <li>If changing the end-date, The New</li> </ul> | Affiliate Info                                        |                                  |                |
| Expected End Date cannot be                           | Empl ID P65693609                                     | Empl Record 0                    |                |
| greater than 5 years from the                         | Name William Schmidt                                  | Job Code XA05 Research Affiliate |                |
| current appointment date                              | ACTION Terminate                                      |                                  |                |
|                                                       | Terminate Affiliate                                   |                                  |                |
| The <b>Terminate</b> action is used to and the        | *Termination Date 03/27/2024                          |                                  |                |
| The Terminate action is used to end the               |                                                       |                                  |                |
| affiliate's appointment prior to the current          | <u>CI</u>                                             |                                  |                |
| end-date on file. See the second                      | > Comments                                            |                                  |                |
| screenshot to the right.                              | Search Save Submit                                    |                                  |                |
|                                                       |                                                       |                                  |                |
|                                                       |                                                       |                                  |                |
|                                                       |                                                       |                                  |                |
|                                                       |                                                       |                                  |                |
|                                                       |                                                       |                                  |                |
|                                                       |                                                       |                                  |                |
|                                                       |                                                       |                                  |                |

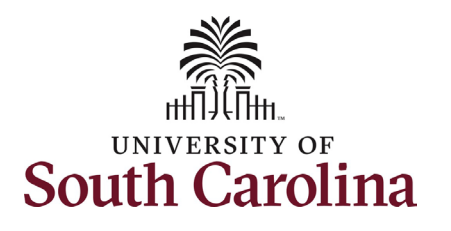

| In this :<br>update | scenario we need to make an to an existing Affiliate                      | Affiliate Info            |                        |                        |                         |
|---------------------|---------------------------------------------------------------------------|---------------------------|------------------------|------------------------|-------------------------|
| Appointment.        |                                                                           | Empl ID                   | P65693609              | Empl Record            | 0                       |
| 1-1                 |                                                                           | Name                      | Tom Riddle             | Job Code               | XA05 Research Affiliate |
| 1.                  | Click the <b>Action</b> drop-down menu<br>button to select <b>Update.</b> | ACTION<br>"US Citizen?    | Update                 |                        |                         |
| 2.                  | Click the <b>US Citizen?</b> Drop-down                                    | Update Affiliate          |                        |                        |                         |
|                     | menu button to indicate                                                   | *Effective Date           | 03/28/2024             | New Business Title     |                         |
|                     | citizenship.                                                              | Current Supervisor ID     | F69158058 Harry Potter | New Supervisor ID      | Q                       |
|                     |                                                                           | Last Hire Date            | 04/04/2019             |                        |                         |
| 3.                  | Provide an Effective Date for the                                         | Current Expected End Date | 04/03/2024             | *New Expected End Date | 03/31/2024              |
|                     | Update.                                                                   |                           |                        |                        |                         |
|                     | a. This field auto-populates                                              |                           |                        |                        |                         |
|                     | with the current date.                                                    | > Comments                |                        |                        |                         |
|                     | Update if applicable.                                                     | Search Save Submit        |                        |                        |                         |
|                     |                                                                           | Save Submit               |                        |                        |                         |
| 4.                  | Make the applicable change(s).                                            |                           |                        |                        |                         |
|                     | a. Note that the New                                                      |                           |                        |                        |                         |
|                     | Business Title, New                                                       |                           |                        |                        |                         |
|                     | Supervisor ID, and New                                                    |                           |                        |                        |                         |
|                     | Expected End Date fields                                                  |                           |                        |                        |                         |
|                     | all appear as required                                                    |                           |                        |                        |                         |
|                     | until you make an entry in                                                |                           |                        |                        |                         |
|                     | one of the fields. Once                                                   |                           |                        |                        |                         |
|                     | one field is completed the                                                |                           |                        |                        |                         |
|                     | other fields no longer                                                    |                           |                        |                        |                         |
|                     | appear as required.                                                       |                           |                        |                        |                         |
| 5.                  | Click the <b>Submit</b> button.                                           |                           |                        |                        |                         |

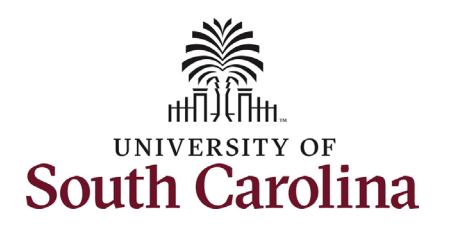

- The eForm has successfully submitted! Always click the View Approval Route button to see the workflow steps for the action.
- The Approval Route shows the workflow steps for the specific action you submitted.
  - a. If initiating an Update action for a non-U.S. Citizen the eForm will route to HR-OIS for approval.
- 8. Upon review of the workflow, click the **Done** button.

You have successfully initiated an Affiliate Update/Terminate eForm!

| Current Date Time     | Step Title         | User ID         | Description    | Form Action | Time Elapsed |
|-----------------------|--------------------|-----------------|----------------|-------------|--------------|
| 05/15/2022 10:25:26AM | Initiated          | TALFONSO        | Teresa Alfonso | Submit      |              |
| Refresh Log           |                    |                 |                |             |              |
|                       |                    |                 |                |             |              |
|                       | Vau hava au        | a a a a fully a | ubmitted your  | - Form      | Dees         |
| ancer                 | fou have suc       | cessiuny su     | ionnitied your | eronn.      | Done         |
| Review/Edit Approver  | 8                  |                 |                |             |              |
|                       | 5                  |                 |                |             |              |
| Basic Stage           |                    |                 |                |             |              |
| -G3FORM_ID=408783     |                    |                 |                |             | Pending      |
|                       |                    |                 |                |             |              |
| Basic Path            |                    |                 |                |             |              |
|                       |                    |                 |                |             |              |
| renaing               |                    |                 |                |             |              |
| Multiple Approvers    |                    | Oprid           |                |             |              |
| SUNGE WE CAMPUS       | S_DEPT_ZF-Onginary | Oprid           |                |             |              |